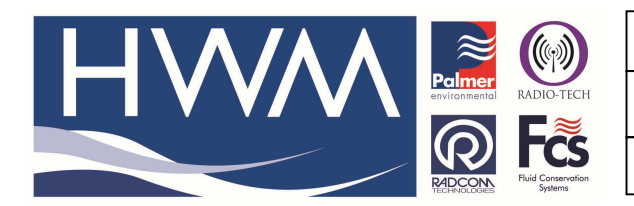

Ref: FAQ0338

Version: 1.0

Title-SoundSens database add new pipe

Made By: AB 16/09/15 (I

(Issue 2)

## How to add new pipe information to the SoundSens pipe material database

You may find the HWM SoundSens Software doesn't include all the possible pipe materials/ sizes you might encounter in you system – you can update the software yourself by either manually entering your own sound velocity for a particular pipe or, if you are reasonably PC literate, the pipe database is an Access database called 'PipeDatabase.mdp' in the Soundsens software folder – you can add/edit your own pipe information in here.

Use your Computers 'Explore' facility to find the SoundSens software folder and open it. You should see this – then look for the 'PipeMaterials.mdb' file and highlight it.

|                         | Marca                       | Data modified    | Trace            | Em         | Terre |  |
|-------------------------|-----------------------------|------------------|------------------|------------|-------|--|
|                         | Name                        | Date modified    | Type             | SIZE DE MD | lags  |  |
|                         | GNRLWORD.ENG                | 10/03/2010 12:30 | ENG FILE         | 30 KB      |       |  |
|                         | B) Dia ab data si ala as dh | 10/00/2010 13:01 | Application      | 214 KD     |       |  |
| <u> </u>                | Pipewatenais.mdb            | 22/12/1009 15:02 | DIAID Eile       | 214 KB     |       |  |
|                         | E) condense tot             | 24/06/2010 15:26 | Text Desument    | 25 60      |       |  |
|                         | President tot               | 05/03/2010 10:44 | Text Document    | 1 KB       |       |  |
|                         | SNDSWORD FNG                | 24/06/2010 09:51 | FNG File         | 42 KB      |       |  |
| Corr 7                  | SNDSWORD,ESP                | 07/04/2008 12:47 | ESP File         | 40 KB      |       |  |
| osoft.NET               | SNDSWORD, FRA               | 27/10/2006 13:58 | FRA File         | 38 KB      |       |  |
| crosoft ActiveSync      | SNDSWORD,H                  | 20/01/2009 10:31 | H File           | 80 KB      |       |  |
| crosoft Office          | sndsword.wrd                | 20/01/2009 10:30 | WRD File         | 52 KB      |       |  |
| crosoft Silverlight     | SoundSens.cfg               | 15/04/2010 09:58 | Microsoft Office | 3 KB       |       |  |
| rosoft Visual Studio    | E SoundSens.cnt             | 10/11/2000 15:18 | CNT File         | 4 KB       |       |  |
| crosoft works           | SoundSens.exe               | 24/06/2010 10:22 | Application      | 2,664 KB   |       |  |
| Puild                   | SOUNDSENS.HLP               | 11/04/2001 14:07 | Help File        | 1,719 KB   |       |  |
| FCache                  | SoundSens Help.ENG          | 26/01/2007 10:30 | ENG File         | 12 KB      |       |  |
| XML40                   | SoundSens Help.FRA          | 27/10/2006 12:58 | FRA File         | 9 KB       |       |  |
| Waiting                 | techsprt.txt                | 04/03/2010 11:02 | Text Document    | 1 KB       |       |  |
| ro PDF                  | translator.exe              | 10/06/2010 16:09 | Application      | 1,016 KB   |       |  |
|                         | Translator Help.ENG         | 03/02/2006 15:20 | ENG File         | 6 KB       |       |  |
| er Environmental        |                             |                  |                  |            |       |  |
| r Environmental Limited |                             |                  |                  |            |       |  |
| reator                  |                             |                  |                  |            |       |  |
| ge Toolbar              |                             |                  |                  |            |       |  |
| asus                    |                             |                  |                  |            |       |  |
| nalog                   |                             |                  |                  |            |       |  |
| m Technologies          |                             |                  |                  |            |       |  |
| oundSens                |                             |                  |                  |            |       |  |
| tek                     | *                           |                  |                  |            |       |  |

Double click on 'PipeMaterials.mdb' (above) to reveal the database as follows -

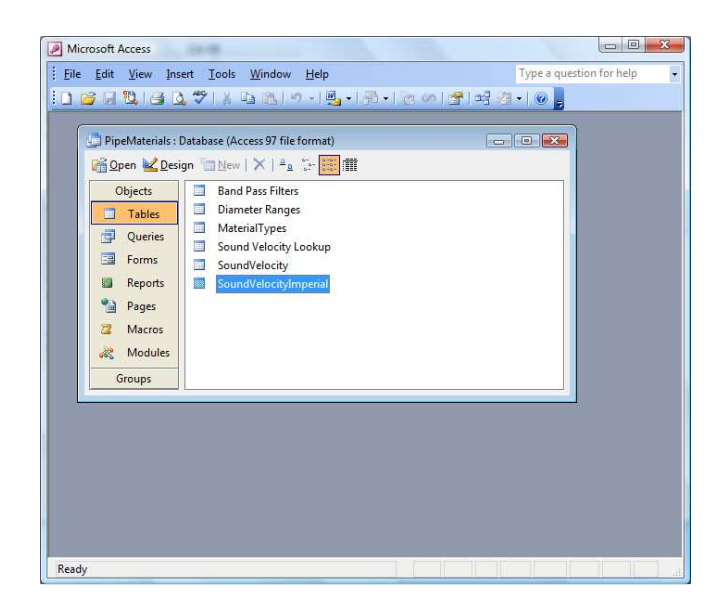

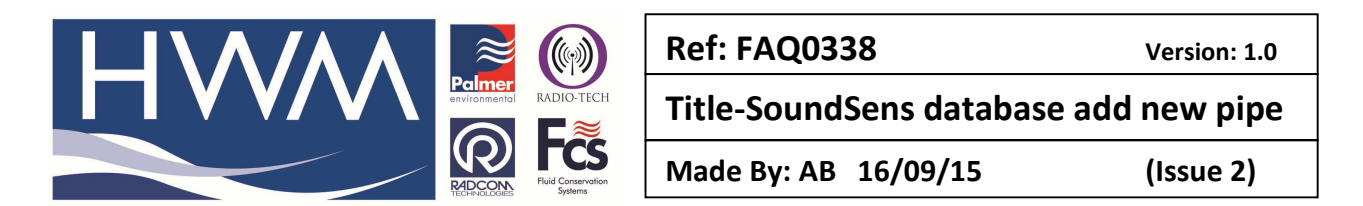

Then click on SoundVelocity Imperial (if you are operating in Imperial – if in metric open the SoundVelocity file)

| PipeMaterials : Database (Access | s 97 file format) | 0              |   |
|----------------------------------|-------------------|----------------|---|
| SoundVelocitvImperial : Table    |                   | . Tarababb     |   |
| Material                         | Diameter          | Sound Velocity |   |
| Steel                            | 10"               | 3832           |   |
| Steel                            | 12"               | 3701           |   |
| Steel                            | 14"               | 3576           |   |
| Steel                            | 16"               | 3484           |   |
| Steel                            | 18"               | 3392           |   |
| Steel                            | 20"               | 3297           |   |
| Steel                            | 24"               | 3110           |   |
| Steel                            | 28"               | 3074           |   |
| Steel                            | 30"               | 3058           |   |
| Steel                            | 32"               | 3041           |   |
| Steel                            | 36"               | 3009           |   |
| Steel                            | 48"               | 3117           |   |
| Cast Iron                        | 2"                | 4403           |   |
| Medium Density Polyethylene      | 31/2"             | 1158           |   |
| Medium Density Polyethylene      | 5"                | 1132           |   |
| Ductile Iron Concrete Lined      | 4"                | 3675           | - |
| Ductile Iron Concrete Lined      | 6"                | 3698           |   |
|                                  | <b>v</b> 0        |                |   |

Type the details of your new Pipe into the bottom line. Then exit the database.

If you carried out an Internet search you might find better information relating to regional pipe configurations locally which you could use (USA, Russia etc).

Having used the equipment to find the leak with the highest level of confidence, it is advisable to always try and verify this with a 'listening stick' or a 'ground microphone' at the actual dimensions pinpointed. This should give you the final confidence before you commit to digging, however it is recognised that this can be difficult in urban areas where high levels of background noise can interfere.

## **Document History:**

| Edition | Date of Issue | Modification  | Notes |
|---------|---------------|---------------|-------|
| 1st     | 20/05/15      | Release       |       |
| 2nd     | 16/09/15      | Format update |       |
|         |               |               |       |